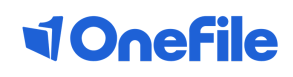

# WELCOME

## To your employer handbook

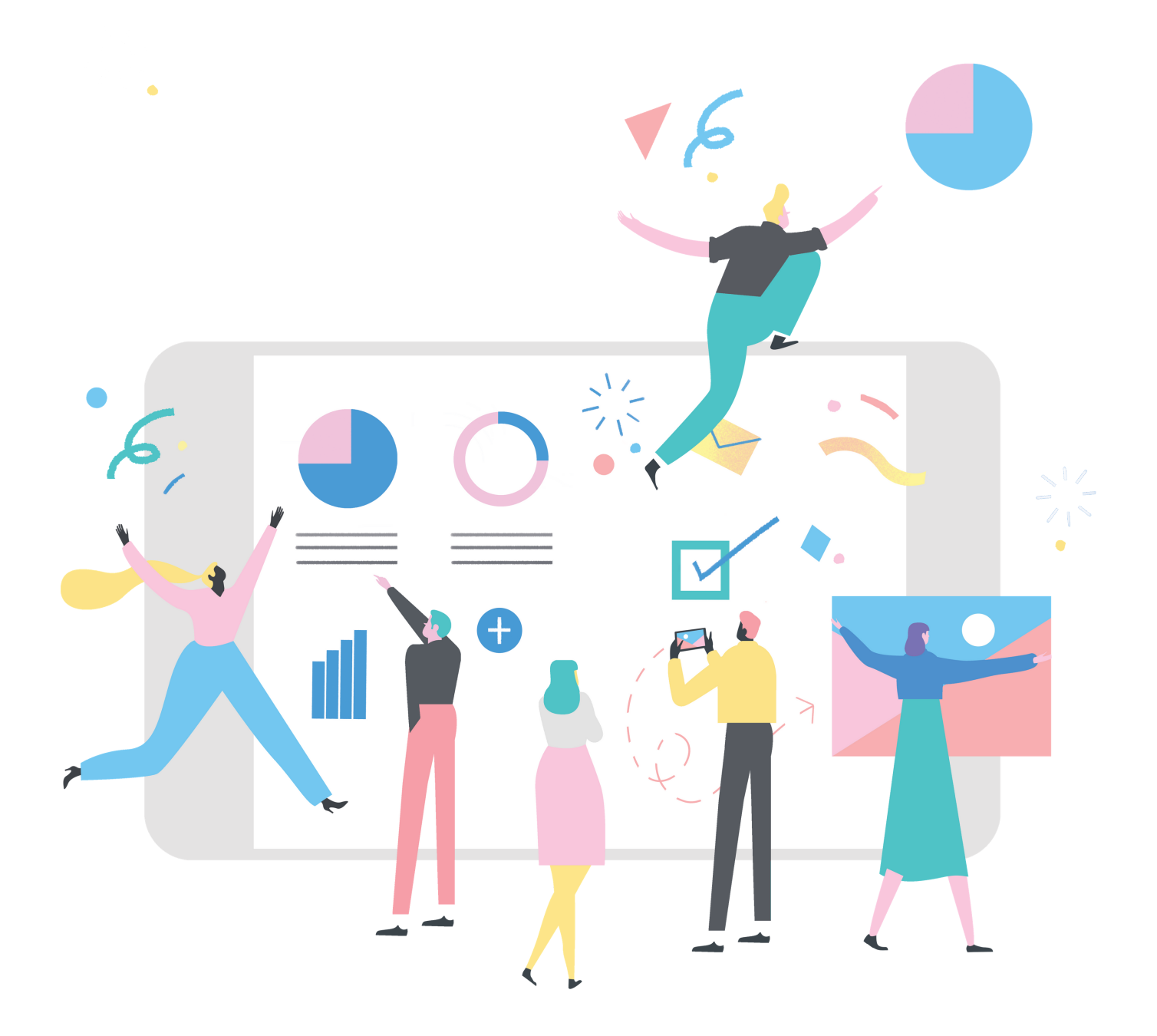

# Welcome to OneFile

Supporting over 600,000 users worldwide, OneFile is the UK's leading eportfolio for learning and development – and winner of the 2017 Queen's Award for Innovation.

As an employer, you'll be able to view your employees' progress, reviews and assessments. Dependent upon the access you've been granted, you can also interact with the system by entering journal entries, signing off reviews and starting assessments.

This guide will provide you an overview of the various features you can use an employer, and provide you with tips and tricks to make the most of OneFile.

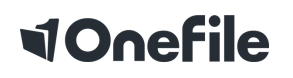

**0161 918 6768 | www.onefile.co.uk | support@onefile.co.uk** Onefile Ltd, 6th Floor, Arndale House, Arndale Centre, Manchester, M4 3AQ Registered in England & Wales Company Number 4404879

## Contents

| 01 | Getting | started |
|----|---------|---------|
| 01 | 000000  | 5001000 |

- 02 Homepage
- 03 Learner dashboard
- 04 Key areas
- 05 Viewing progress
- 06 Reviews
- 07 Individual learning plans
- 08 Support
- 09 Glossary
- 11 FAQs

## Getting started with OneFile

This account will allow you to view progress, complete reviews and ILPs, as well as fully engage in communicating with the assessment team. Your account will be created by a training provider.

#### Logging in

You'll be issued with a username and password to access your account. These details are case sensitive and must be typed exactly as displayed.

Log in to OneFile by visiting login.onefile.co.uk or your company portal.

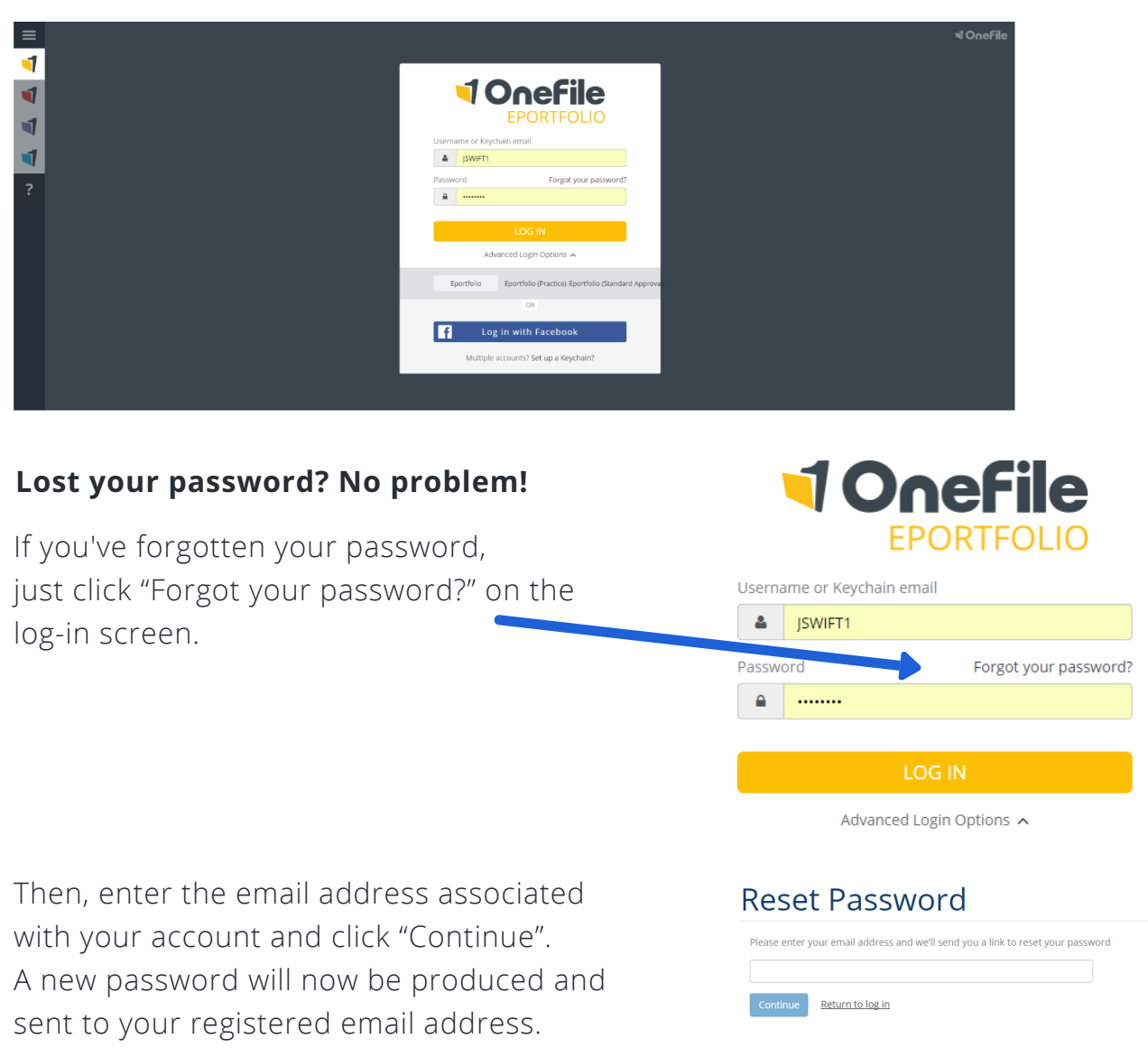

## Getting to know the homepage

- 1. Filter by class
- 2. Select a learner
- 3. Learner dashboard filtering options
- 4. View main learning aim
- 5. Actual progress = green / target progress = red

| Any class  V Select a learner                                                        | •                                                                                                    |                                      |                                   |                            |                                   |                                      |              |                     |
|--------------------------------------------------------------------------------------|----------------------------------------------------------------------------------------------------|--------------------------------------|-----------------------------------|----------------------------|-----------------------------------|--------------------------------------|--------------|---------------------|
| Learner Dashboard                                                                    |                                                                                                    |                                      |                                   |                            |                                   |                                      |              |                     |
| Filter Learners Class : Any class Name: Show my learners only Show archived learners | 4                                                                                                    | 5                                    |                                   |                            | Ģ                                 |                                      | Ţ            | )                   |
| Learner                                                                              | <u>Main Learning Aim</u>                                                                                            | <u>Progress</u><br>( <u>Target)%</u> | Anticipated<br>Completion<br>Date | <u>Target</u><br>Deviation | <u>Next Review</u><br><u>Date</u> | <u>Units</u><br><u>Signed</u><br>Off | <u>Tasks</u> | Po                  |
| Hall, Gemma<br>Episode Name: GHALL4<br>L3 Health & Social Care<br>Offline            | City & Guilds Level 3<br>Diploma in Health and<br>Social Care (Adults) for<br>England - Generic (QCF)<br>(Jan 2011) | 54% (16%)                            | 30/05/2019                        | -16%                       | 22/02/2018                        | 0/16                                 | 1            | Asse<br>F<br>Gap    |
| Brooks, Margaret<br>Episode Name: MBROOKS1<br>Sports Science L1<br>Offline           | 1st4sport Level 1 Award<br>in Coaching Football<br>(QCF) (Sept 2010)                                                | 37% (5%)                             | 07/06/2019                        | -5%                        | 01/04/2018                        | 0/8                                  | 1            | Asses<br>P<br>Gap J |
| Foster, Fred<br>Episode Name: FFOSTER1<br>Sports Science L1                          | 1st4sport Level 1 Award<br>in Coaching Football<br>(OCE) (Sept 2010)                                                | 16% (2%)                             | 30/06/2019                        | -2%                        | 01/04/2018                        | 0/8                                  |              | Asses               |

- 6. View next scheduled review
- 7. Tasks with the learner
- 8. Learner details
- 9. Ahead of target (green), on target (amber), behind target (red)
- 10. Number of units signed off

## Getting to know the learner dashboard

**1. Profile -** contains CV, contact details and learner status.

2. Activity - view the activity of individuals who have accessed the learner's portfolio

3. Evidence - list of evidence which has been uploaded to the eportfolio

**4. Plans -** view plans created for the learner by the assessor (contains assessment tasks with target dates)

**5. Assessments -** list of outstanding tasks/details of who the task is currently with requiring attention

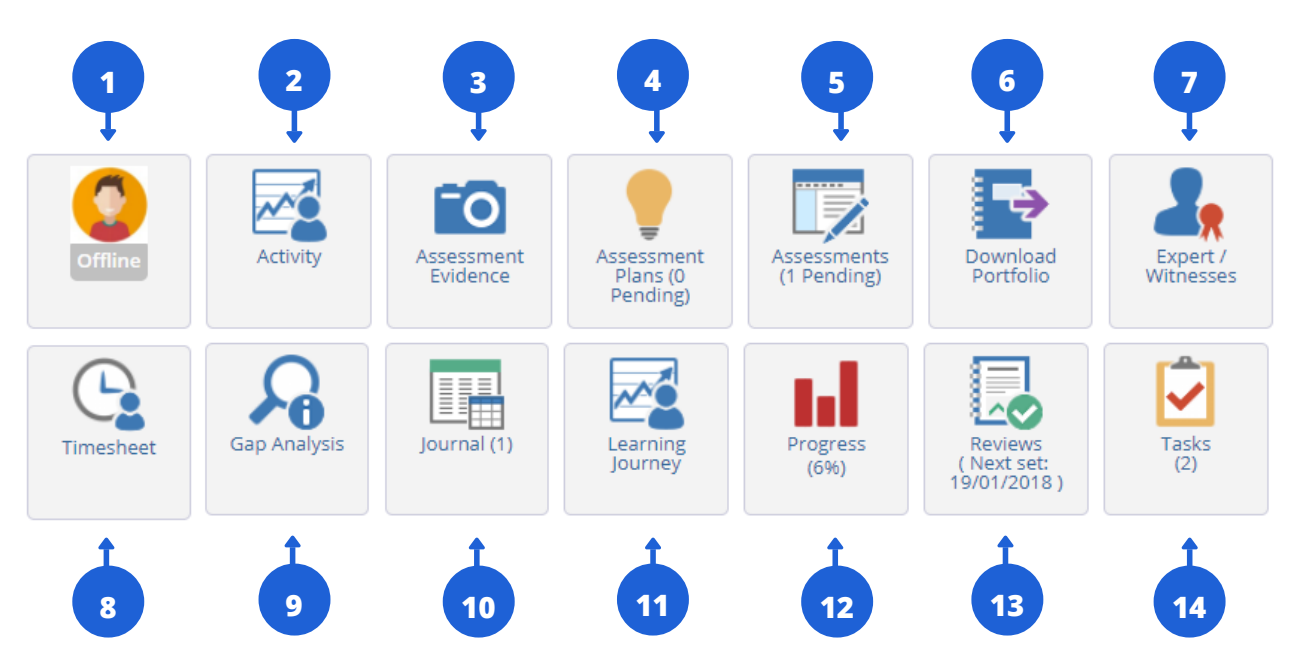

6. Download portfolio - gives learners the option to export their portfolio

7. Expert witnesses - list of witnesses linked to the learner's account

8. Timesheets - list of timesheet entries for the learner against associated activities

9. Gap analysis - list of witnesses linked to the learner's account

**10. Journal -** area within the portfolio where users can detail information about the learner and their learning journey

**11. Learning journey -** graph charting the learner's progress since they started learning

**12. Progress -** view the learner's actual progress and compare against their target progress

**13. Reviews -** view the learner's scheduled reviews and access any completed reviews

14. Tasks - list of outstanding tasks with their individual target dates

Please note: centres may have changed the titles of each icon, however the icon will remain the same. If you can't access any of the icons, please contact your training provider. This is due to the permissions you've been granted.

## Key areas

**Gap analysis:** the gap analysis shows you the areas of performance and knowledge the learner still needs to complete.

| 828                   | ] Sup                  | oport customers using on-line customer services (Progress 61                                                   | %)                  |          |
|-----------------------|------------------------|----------------------------------------------------------------------------------------------------|---------------------|----------|
| ct crite<br>U828.     | eria: All<br>.1] Estal | None<br>blish the type and level of support their customer needs to achieve on-line customer service           |                     |          |
| <u>elect</u>          |                        | Assessment Criteria                                                                                            | Supporting Evidence | Progress |
|                       | 1.1                    | ensure that they are up-to-date and with the on-line services that their customers use                         | WT1                 |          |
|                       | 1.2                    | identify what the customer is trying to achieve and what they are having difficulties with                     | OB1                 |          |
| U828.<br><u>elect</u> | .2] Supp               | oort on-line customer service in conversation with their customer Assessment Criteria                          | Supporting Evidence | Progress |
|                       | 2.1                    | explore the on-line customer system in order to develop their own knowledge and skills in its use              | RA10                |          |
|                       | 2.2                    | step through the screen sequence with their customer whilst allowing them to operate the system for themselves |                     |          |
|                       |                        |                                                                                                    |                     |          |
|                       | 2.3                    | address their customer in an understanding and supportive manner                                               | RA10                |          |

The number of boxes in the progress section shows how many times the criteria needs to be met. Red: criteria has not yet been covered by an assessment. Amber: the criteria has been covered by an assessment, which hasn't yet been completed. Green: the criteria has been covered by an assessment that has been signed-off.

The supporting evidence column provides a link to the assessment that the criteria meets.

## Progress

The progress page displays the progress for each unit the learner is working towards.

| Overall Progress: 38%                                           | E             | Include pending assessments 🛛 Show detailed view |
|-----------------------------------------------------------------|---------------|--------------------------------------------------|
| EDI Level 2 Certificate in Customer Service (QCF)<br>(Aug 2010) | Unit Progress | Actual                                           |
| CT179                                                           |               | 28%                                              |
| CU854                                                           |               | 0%                                               |
| EDI Level 3 NVQ Diploma in Customer Service (QCF)<br>(Aug 2010) | Unit Progress | Actual                                           |
| CU798                                                           |               | 33%                                              |
| CU801                                                           |               | 95%                                              |
| CU817                                                           |               | 88%                                              |
| CU828                                                           |               | 61%                                              |
| CU838                                                           |               | 24%                                              |
| CU839                                                           |               | 0%                                               |
| CU844                                                           |               | 0%                                               |

In the top-right corner, there are options to include pending assessments and to show a detailed view.

| EDI Level 2 Certificate in Customer<br>Service (QCF) (Aug 2010) [50092352]                 | GLH<br>(115) | Credit<br>Value<br>(13) | Unit Progress | Actual | Target | Start Date | Anticipated<br>Completion<br>Date | Learner<br>Signed<br>Off | Assessor<br>Signed<br>Off | IV<br>Signed<br>Off  |
|--------------------------------------------------------------------------------------------|--------------|-------------------------|---------------|--------|--------|------------|-----------------------------------|--------------------------|---------------------------|----------------------|
| [CT179] Delivery of Effective Customer<br>Service []6001003]                               | 50           | 6                       |               | 28%    | 100%   | 10/03/2017 | 10/09/2017                        | Not<br>signed<br>off     | Not<br>signed<br>off      | Not<br>signed<br>off |
| [CU854] Supporting the Customer<br>Service Environment [J6000658]                          | 65           | 7                       |               | 0%     | 100%   | 10/03/2017 | 10/09/2017                        | Not<br>signed<br>off     | Not<br>signed<br>off      | Not<br>signed<br>off |
| EDI Level 3 NVQ Diploma in Customer<br>Service (QCF) (Aug 2010) [50088233]                 | GLH<br>(306) | Credit<br>Value<br>(46) | Unit Progress | Actual | Target | Start Date | Anticipated<br>Completion<br>Date | Learner<br>Signed<br>Off | Assessor<br>Signed<br>Off | IV<br>Signed<br>Off  |
| [CU798] Process information about<br>customers (A6) (Level 2) [H6011215]                   | 33           | 5                       |               | 33%    | 64%    | 10/03/2017 | 10/09/2018                        | Not<br>signed<br>off     | Not<br>signed<br>off      | Not<br>signed<br>off |
| [CU801] Go the extra mile in customer<br>service (A9) (Level 2) [M6011220]                 | 40           | б                       |               | 95%    | 77%    | 10/03/2017 | 10/06/2018                        | Not<br>signed<br>off     | Not<br>signed<br>off      | Not<br>signed<br>off |
| [CU817] Apply risk assessment to<br>customer service (C6) (Level 3)<br>[D6011519]          | 67           | 10                      |               | 88%    | 61%    | 10/03/2017 | 10/10/2018                        | Not<br>signed<br>off     | Not<br>signed<br>off      | Not<br>signed<br>off |
| [CU828] Support customers using on-<br>line customer services (D4) (Level 2)<br>[H6011540] | 33           | 5                       |               | 61%    | 96%    | 10/03/2017 | 10/03/2018                        | Not<br>signed<br>off     | Not<br>signed<br>off      | Not<br>signed<br>off |

Showing the detailed view will display the target progress for the learner as well as other information about each unit, including the unit title. The green bar represents the actual progress and the red bar represents the target progress.

### Reviews

If the Centre has the relevant settings enabled, you'll be required to sign reviews for your learners. You'll receive a task which looks like the example below.

|                                        | ⊠0            | 24    | Emily Armstrong<br>Employer |
|----------------------------------------|---------------|-------|-----------------------------|
| TA                                     | SKS           |       | Ø                           |
| Set 03/07/2017                         | Due 02/08/    | 2017  |                             |
| Please sign the review f<br>19/06/2017 | or Gemma Hall | dated |                             |

You can click the task to be taken straight to the review in question, where you will then see the information which has been completed by the learner and assessor.

The first section displays the completed progression for each units including progress since their last review

| nit Progression between Reviews                                          |                               |                             |                             |
|--------------------------------------------------------------------------|-------------------------------|-----------------------------|-----------------------------|
| Unit (click to read)                                                     | Progress/ Grade as 27/02/2018 | Anticipated Completion Date | Change since Last Review(%) |
| [CT179] Delivery of Effective Customer Service                           | 28%                           | 10/09/2017                  | + 28 %                      |
| [CU854] Supporting the Customer Service Environment                      | 0%                            | 10/09/2017                  | -                           |
| [CU798] Process information about customers (A6) (Level 2)               | 33%                           | 10/09/2018                  | + 20 %                      |
| [CU801] Go the extra mile in customer service (A9) (Level 2)             | 95%                           | 10/06/2018                  | + 9 %                       |
| [CU817] Apply risk assessment to customer service (C6) (Level 3)         | 88%                           | 10/10/2018                  | + 88 %                      |
| [CU828] Support customers using on-line customer services (D4) (Level 2) | 6196                          | 10/03/2018                  | + 61 %                      |
| [CU838] Demonstrate understanding of customer service (F3) (Level 3)     | 24%                           | 10/09/2017                  | + 24 %                      |
| [CU844] Build and maintain effective customer relations (B15) (Level 4)  | 0%                            | 10/07/2018                  | -                           |
| Overall                                                                  | 38%                           | 10/10/2018                  |                             |

You'll may then be required to leave feedback for the learner.

|                             | k comn        | nent    | S     |        |        |         |        |       |       |       |       |        |         |        |        |        |                |         |        |     |  |  |  |
|-----------------------------|---------------|---------|-------|--------|--------|---------|--------|-------|-------|-------|-------|--------|---------|--------|--------|--------|----------------|---------|--------|-----|--|--|--|
| edback to Lear<br>Fahoma, 🔹 | rner:<br>14px |         | A •   | 0)     | •      | 3 I     | U      | abc   | E     | Ŧ     | 3     |        | IΞ      | F      | ¥      | X²     | X <sub>2</sub> | Aa      | aA     | abr |  |  |  |
|                             |               |         |       |        |        |         |        |       |       |       |       |        |         |        |        |        |                |         |        |     |  |  |  |
| ell done Gemr               | na. I'm reall | y pleas | sed w | ith y  | our re | cent pe | erforn | nance | at wo | rk an | d can | see th | ne val  | ue you | ur ap  | prenti | icesh          | ip is p | provid | ing |  |  |  |
| ell done Gemr               | na. 1 m reali | y pieas | sed w | ith y  | our re | ent pe  | erforn | nance | at wo | rk an | d can | see th | ne val  | ue you | ur apj | prenti | icesh          | ip is p | provid | ing |  |  |  |
| /ell done Gemr              | na. I'm reall | y pieas | sed w | vitn y | our re | ent pe  | erform | nance | at wo | rk an | d can | see th | ne vali | ue you | ur apı | prent  | icesh          | ip is p | provid | ing |  |  |  |

07

Finally, you are required to sign the review, which will complete the task.

| Signed by | Name            | Signed | Date       |
|-----------|-----------------|--------|------------|
| earner    | Gemma Hall      |        | 27/02/2018 |
| ssessor   | Trish Edwards   | Ø      | 27/02/2018 |
| nployer   | Emily Armstrong |        | 27/02/2018 |

NOTE: Centres will often change the name of the review as well as the displayed fields.

## Individual learning plans

As an employer, you may be required to sign off the learner's individual learning plan. A task will be sent both to your OneFile account and your registered email address.

The ILP will display key components of the learner's journey, including actual and planned tasks, as well as any timesheet and review information. To sign off the ILP, scroll down to the bottom, tick in the yellow box and select accept.

## Learner dashboard

As an employer, you'll also be able to access the learner's dashboard. If you have more than one apprentice this is a great tool to provide an overview of their performance.

| _earner Dashboard                                                                   |         |                                                                                                    |                       |                                   |                            |                                   |                                             |              | ~                                    |
|-------------------------------------------------------------------------------------|---------|----------------------------------------------------------------------------------------------------|-----------------------|-----------------------------------|----------------------------|-----------------------------------|---------------------------------------------|--------------|--------------------------------------|
| Filter Learners Class: Any class Name: Show my learners only Show archived learners | Y       |                                                                                                    |                       |                                   |                            |                                   |                                             |              |                                      |
| Learner                                                                             |         | <u>Main Learning Aim</u>                                                                                            | Progress<br>(Target)% | Anticipated<br>Completion<br>Date | <u>Target</u><br>Deviation | <u>Next Review</u><br><u>Date</u> | <u>Units</u><br><u>Signed</u><br><u>Off</u> | <u>Tasks</u> | Portfolio<br>Options                 |
| Hall, Gemma<br>Episode Name: GHALL4<br>L3 Health & Social Care                      | Offline | City & Guilds Level 3<br>Diploma in Health and<br>Social Care (Adults) for<br>England - Generic (QCF)<br>(Jan 2011) | 54% (16%)             | 30/05/2019                        | -16%                       | 22/02/2018                        | 0/16                                        | 1            | Assessments<br>Plans<br>Gap Analysis |
| Brooks, Margaret<br>Episode Name: MBROOKS1<br>Sports Science L1                     | Offline | 1st4sport Level 1 Award<br>in Coaching Football<br>(QCF) (Sept 2010)                                                | 37% (5%)              | 07/06/2019                        | -5%                        | 01/04/2018                        | 0/8                                         | 1            | Assessments<br>Plans<br>Gap Analysis |

Each of the headings can be filtered by selecting the main headings. Or you can simply click on the learner's name to open their portfolio.

## Support and help guidelines

If you require any support while using OneFile, you can contact your training provider or OneFile directly on 0161 638 3876 or email support@onefile.co.uk

Or alternatively select the '?' icon on the right hand side of the software, which will display page specific user guides.

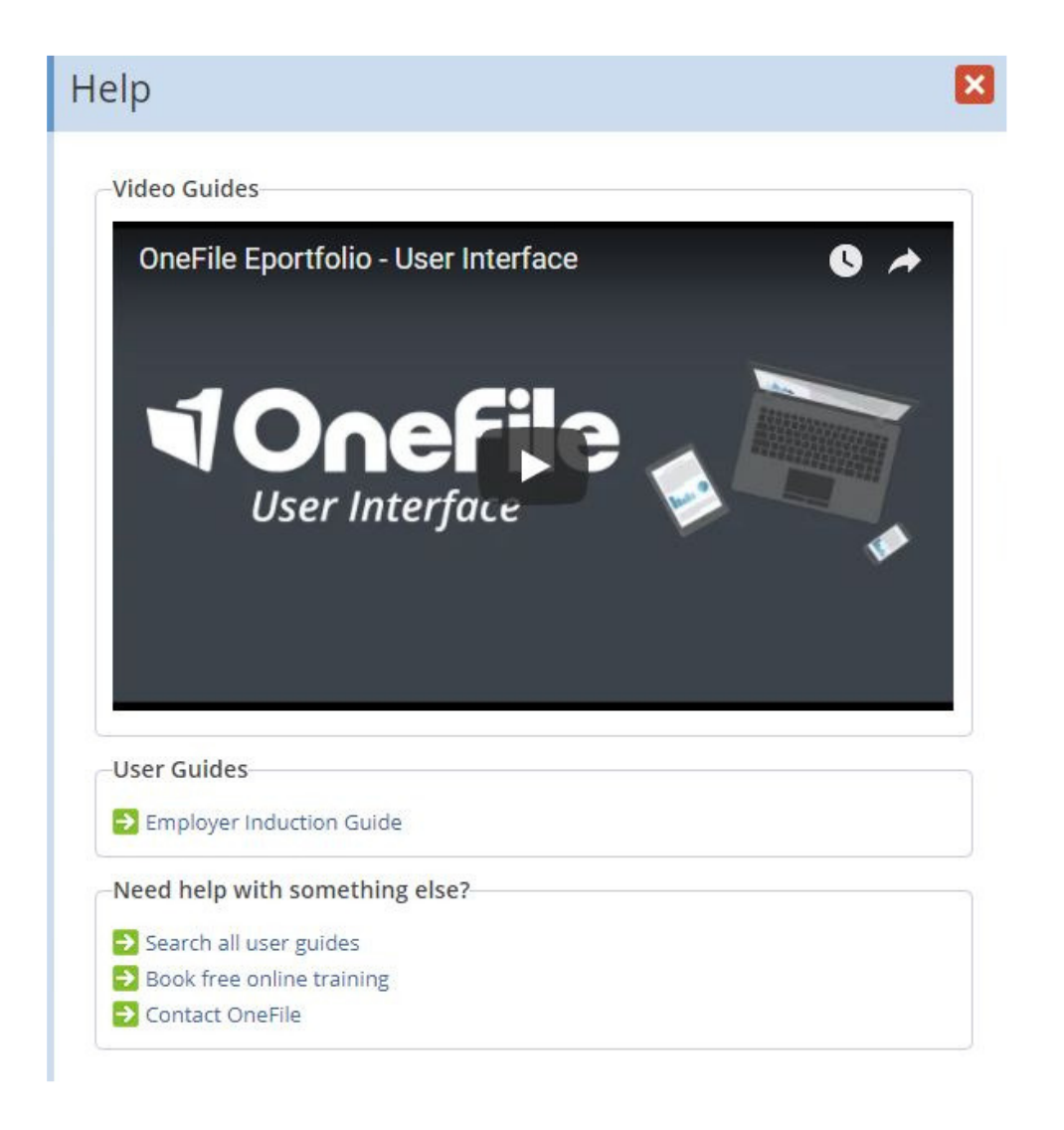

## Glossary

#### End-point assessment

Within apprenticeship standards, a learner is not deemed competent until they have passed their end-point assessment. Instead of being assessed continually throughout their course, all apprentices will now have to complete an end-point assessment.

#### Evidence

The evidence area within OneFile is a storage area which displays items uploaded to the portfolio. Learners or tutors can upload a huge variety of different documents types including, Word, PowerPoints, Excel, images, video and audio. Any attachments stored within this area could already be attached to an assessment, or could simply have been uploaded pending allocation to an assessment.

#### Gap analysis

Under the progress tab in OneFile, you will see the option to view the gap analysis. This area displays all the outcomes currently outstanding. It will also display any outcomes which have been set, but are currently pending with either the tutor or learner.

#### Gateway to end-point assessment

Within apprenticeship standards, the gateway provides an opportunity for all parties – employer, learner and training provider – to agree that the learner is prepared for their end-point assessment. This area can also be used to record mock assessments prior to completing their final end-point assessment.

#### Individual learning plans

Individual learning plans document the learner's starting point as well as their aspirational targets and entire learning journey. These are regularly updated to reflect achievement and completion of targets.

#### Journal

The journal area of OneFile is a vital area for all users to reflect on the learning journey. It can be used to record any learning tasks or notes, for which time can also be allocated to demonstrate off-the-job learning.

## Glossary

#### Off-the-job learning

The requirement for at least 20% off-the-job training is a core and well-established principle of apprenticeships. The 20% threshold is the minimum amount of time that should be spent doing off-the-job training during an apprenticeship. This applies to apprenticeship frameworks and standards at all levels. The off-the-job training must be directly relevant to the apprenticeship and could include the following:

• Teaching theory (such as lectures, role playing, simulation exercises, online learning or manufacturer training)

• Practical training (such as shadowing, mentoring, industry visits, competitions, learning support and time spent writing assessments/assignments)

Within OneFile, the journal and timesheet areas can be used to record any off-the-job training.

#### Progress

Progress within OneFile can be measured against all components: formal qualifications, bespoke standards such as an induction module, short courses etc. OneFile records both target progress and actual progress. Target progress is based upon the start and end date of a module or unit. If a learner hasn't started a module by the planned start date, their target progress will reflect this.

#### Reviews

Reviews are in integral part of the apprenticeship journey. These regular meetings conducted between the learner, employer and training provider allow all parties to discuss progress, targets and future learning.

#### Tasks

Tasks within OneFile can be used for many things, such as a task reminder to record any off-the-job learning, or a task to complete an assignment which meets outcomes within their qualification. Tasks are usually set by the tutor or assessor with a specific outcome in mind and a set deadline. However, depending on your setup, both learners and employers can also create tasks (assessments).

## FAQs

#### I can't log in to OneFile. What should I do?

Firstly, please check your internet connection. If you are connected to the internet, please check the username and password you are using are both correct. If you're still unable to log in, please click 'Forgot password' or contact your centre manager to reset your password.

#### Who is the centre manager?

Your centre manager will work for the training provider you're working with. They'll be able to access OneFile to create learners, allow employer access, link learners to employers, remove access to accounts and archive learners.

#### I can't see an employee in my account. What should I do?

Please ensure you remove any filters from the search box. If all the filters are clear and you still cannot see your employee, please contact your centre manager to request access to the employee.

#### Can I record in the journal?

Yes - as an employer you can select the learner and enter a journal entry against them. However, you won't be able to allocate time against a journal entry. If you would like the entry to be recorded against off-the-job training, please ask the learner to create the journal entry.

#### Can more than 1 person at our company access the employee's portfolio?

Yes - just ask your centre manager to set up an additional employer account and allocate them to the employee's portfolio.

## Once an employee completes their apprenticeship, will I still be able to access their portfolio?

Yes, but you may need to change the search option to include archived learners.

# **10nefile**

@OneFileUK

facebook.com/OneFileUK

youtube.com/OneFileUK

+44 (0) 161 638 3876

www.onefile.co.uk

hello@onefile.co.uk